## **Intalacion Remota Esetaa**

Asistencia Tecnica e Instalacion remota programada.

El tecnica conectado a su dispositivo realizara las siguientes configuraciones:

Para instalar ESET de forma remota mediante AnyDesk:

- Descargue e instale AnyDesk en ambos equipos: el equipo desde el que desea realizar la instalación remota y el equipo en el que desea instalar ESET.
- 2. Inicie AnyDesk en ambos equipos.
- Obtenga la ID de AnyDesk del equipo en el que desea instalar ESET. La ID de AnyDesk se encuentra en la parte superior de la ventana de AnyDesk.
- Ingrese la ID de AnyDesk en el equipo desde el que desea realizar la instalación remota. Esto establecerá una conexión remota entre los dos equipos.
- Una vez que esté conectado, podrá controlar el equipo remoto como si estuviera sentado frente a él.
- 6. **Descargue el instalador de ESET** desde el sitio web oficial de ESET.
- Ejecute el instalador de ESET en el equipo remoto. Siga las instrucciones en pantalla para completar la instalación.

## Read More

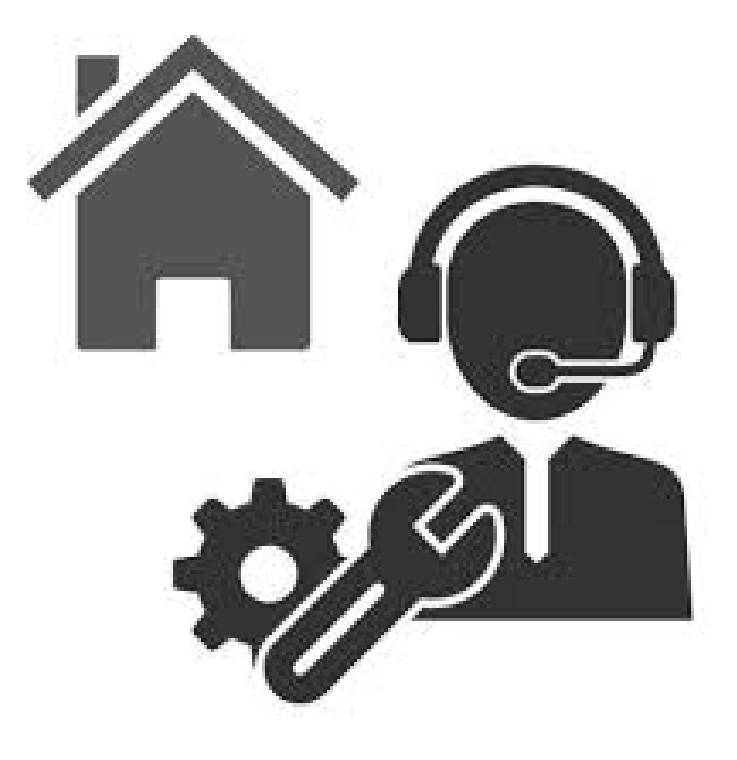